# 关于做好 2018 年入学本科新生

### 学信网学籍信息自查工作的通知

各院系:

根据教育部、省教育厅学籍学历管理工作的相关要求,为确 保学生学籍信息准确,新生必须登录中国高等教育学生信息网(学 信网)查询确认本人学籍信息。请各院系组织 2018 级本科新生(仅 指 2018 年参加高考的学生,不含 2017 年高考的少数民族预科生) 进行学籍信息查询、确认,现将有关事宜通知如下:

#### 一、查询确认网站

登录中国高等教育学生信息网(学信网)<u>www.chsi.com.cn</u>, 注册学信网账号,查看确认本人学籍注册信息是否正确。

#### 二、工作要求

 1.查询时间要求:学生须于10月15日前登录"学信网"完 成本人学籍信息查询确认。

2. 查询过程中,如有**身份证号、姓名、性别、录取照片**等关 键信息与学生本人实际不符的,由各院系汇总上报本科生院教务 处(主楼 523)。

3.各院系必须高度重视新生学籍信息查询确认工作,务必通知、敦促每位学生完成查询确认工作。

#### 三、注意事项

"学信网"是教育部指定的唯一普通高等教育学生学籍学历 管理查询网站,学生入学信息、在校期间各类信息(学籍异动、 奖惩信息等)、毕业后学历信息等全部在该网站登记备案,以供学 生日后升学、就业和用人单位查询使用。请各位学生妥善保管个 人账号和密码。

附件: 1. \_ \_ \_ 学院新生学籍信息有误学生名单

#### 2. 新生学籍信息查询确认指南

哈尔滨工程大学本科生院

#### 2018年9月27日

附件1

# 学院新生学籍自查信息有误学生名单

(仅需填写身份证号、姓名、性别、录取照片有误学生名单)

| 学号 | 姓名 | 项目 | 学信网信息 | 本人信息 | 学生联系电话 |
|----|----|----|-------|------|--------|
|    |    |    |       |      |        |
|    |    |    |       |      |        |
|    |    |    |       |      |        |
|    |    |    |       |      |        |
|    |    |    |       |      |        |
|    |    |    |       |      |        |
|    |    |    |       |      |        |
|    |    |    |       |      |        |
|    |    |    |       |      |        |
|    |    |    |       |      |        |
|    |    |    |       |      |        |
|    |    |    |       |      |        |
|    |    |    |       |      |        |
|    |    |    |       |      |        |
|    |    |    |       |      |        |
|    |    |    |       |      |        |
|    |    |    |       |      |        |
|    |    |    |       |      |        |
|    |    |    |       |      |        |
|    |    |    |       |      |        |

注:"项目"根据实际情况选填"身份证号、姓名、性别、录取照片"。

附件2

# 新生学籍信息查询确认指南

### 一、查询流程

1. 登录学信网 <u>www. chsi. com. cn</u>,点击导航栏中的"学籍查询" 或右下方的"学信档案"进行注册。(高中时已经有学信网账号 的直接登录即可进行查询工作,无需再注册。)

| 中国高等教育学<br>CHSI 教育部指定的学历查询唯一网                                     | 生信息网(学信网)<br>弦、教育部高校招生用光工程指定网站、全<br>与成绩认证 图像校对 学信档案 高考 | 国硕士研究生招生报名和调剂指定网站                                                             | 站内搜索 搜索 就业 学职平台 日本频道 新职业                                                                                                    |
|-------------------------------------------------------------------|--------------------------------------------------------|-------------------------------------------------------------------------------|----------------------------------------------------------------------------------------------------|
| 全国硕士研究生招<br>• 咨询周<br>2017年9月19日—23日                               | 生<br>2018年                                             | 更多新闻   安聚汇总<br>开究生招生咨询周9月19日-23日<br>全国硕士研究生招生工作管理规定<br>2018考研日程表<br>2018研招办访谈 | <ul> <li>电子政务平台</li> <li>学籍学历信息管理</li> <li>来华留学生学籍学历管理</li> <li>阳光高考信息平台</li> <li>中国研究生招生信息网</li> <li>高校学生资助信息管理</li> </ul> |
| 全国硕士研究生招生咨询周                                                      | [表]<br>学                                               | 憂] 高三生不能错过这些上学机会<br>唐网招聘   特别提醒   【新闻】                                        | <ul> <li>全国征兵网</li> <li>政法干警改革试点招生网</li> </ul>                                                                              |
| 学籍学历信息查询与认证服务<br>学籍学历查询<br>教育部指定的学历查询唯一网站,可查询<br>国家承认的高等教育学籍学历信息。 | <b>在线验证</b><br>在线快速申请、验证。在学籍学历查询<br>础上,提供便建的在线验证服务。    | <b>学历与成绩认证</b><br>基 教育部唯一透积的开展高等教育学历认证<br>服务工作的专门机构。                          | 学信档案           免费查询本人学籍学历信息           申请在线验证报告           应届毕业生可校对本人学历照片           登录           注册                           |
| 学語音询 学历音询                                                         | 学籍验证报告 学历验证报告                                          | 学历认证报告 成绩认证报告                                                                 |                                                                                                    |

2. 按照要求填写信息完成实名注册,必须保证各项信息准确 无误。

|          | 次               | 迎注册                  | P学信网账号         | 已有学信网账号    | 立即登录          |
|----------|-----------------|----------------------|----------------|------------|---------------|
| 主册成功后可以使 | 用中国研究生招生信息网、阳光龍 | 『考、 <mark>学</mark> 信 | 档案、全国征兵网提供的服务。 | (什么是学信网账号? | <u>了解更多</u> ) |
| 手机号 *    | ĸ               |                      |                |            |               |
| 校验码 *    | 免费获取            |                      |                |            |               |
| 密码 *     | ĸ               |                      |                |            |               |
| 密码确认 *   | ĸ               |                      |                |            |               |
| 姓名 *     | ĸ               |                      |                |            |               |
| 证件类型 *   | 「居民身份证」         |                      |                |            |               |
| 证件号码 🎙   | ×               |                      |                |            |               |
| 安全邮箱     |                 | 请使用有                 | 与效邮箱           |            |               |
| 密保问题1    | 请选择    ▼        | 答案                   |                |            |               |
| 密保问题2    | 请选择    ▼        | 答案                   |                |            |               |
| 密保问题3    | 请选择    ▼        | 答案                   |                |            |               |
|          | 我已阅读并同意服务条款     |                      |                |            |               |
|          | 立即注册 忘记         | 密码?丨忘ì               | 记用户名?          |            |               |

3. 注册完成后登录系统进入"学信档案"查看"高等教育信息"。

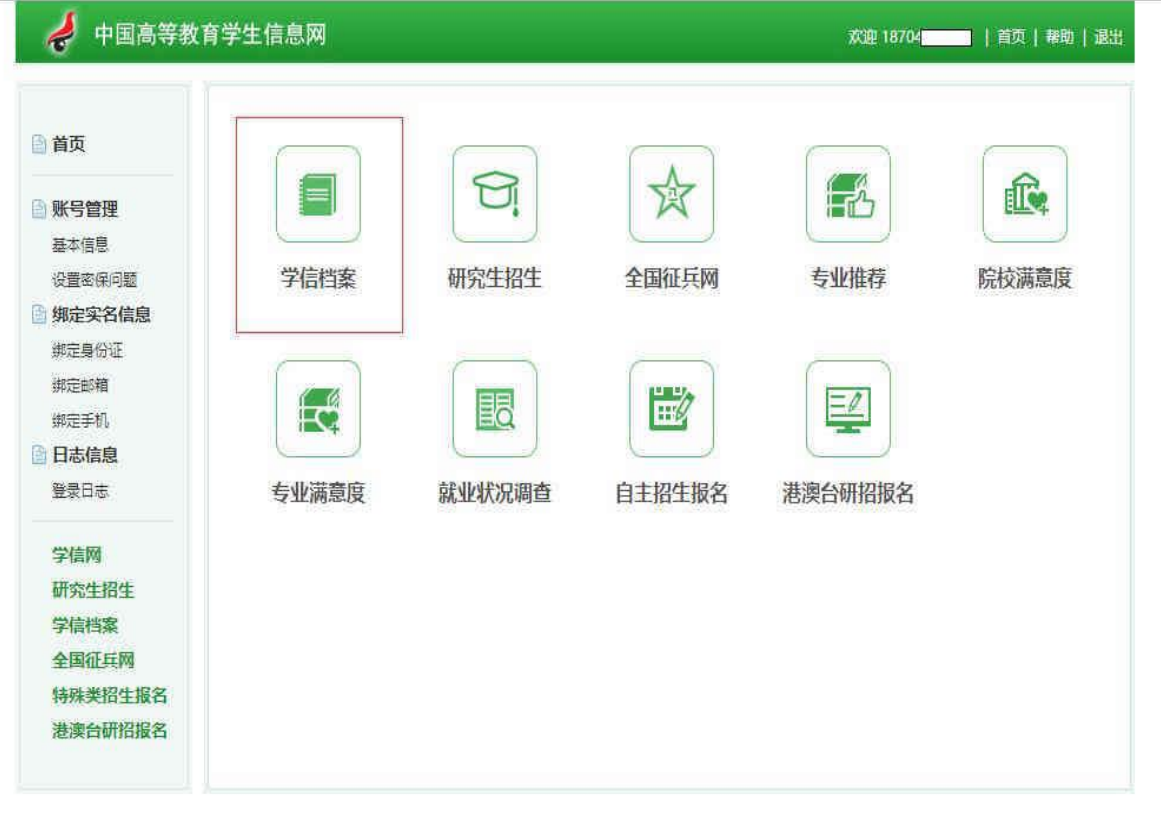

#### Convright 2003-2017 学信网 高ICP\F030485号

|                   | 相子ル」                                                             |                        |                  |
|-------------------|------------------------------------------------------------------|------------------------|------------------|
|                   | 首页 高等教育信息                                                        | 在线验证报告 学历与成绩认证         | 国际合作申请 调查/投票     |
| ■<br>高等教育信息<br>査者 | <ul> <li>              在线验证报告             査者 申请      </li> </ul> | です<br>学历与成绩认证<br>査者 绑定 | 留学认证报告传输 查看 发送报告 |
| 毕业证书图像校对<br>校对    | <ul><li></li></ul>                                               | ◆<br>个人测评<br>进入        |                  |

 4. 查询结果显示页面,查看各类信息是否准确。如无问题, 信息查询确认工作结束。

|                  | 首页 高等教育信息            | 在线验证报告      | 学历与成绩认识 | E 国际合作申请           | 调查/投票 |
|------------------|----------------------|-------------|---------|--------------------|-------|
| 学籍信息/图像校对 学历信息   | 考研信息  毕业去向           |             |         |                    |       |
| 您一共有 1 个学籍 还有学籍法 | 没有显示出来? 尝试绑定学籍       | 学籍查询范围      |         |                    |       |
| 本科-哈尔滨工程大学-自动    | 化类                   |             |         | ♥ 查看该学籍的在          | 线验证报告 |
|                  | 姓名: 李                |             | 性别:     | 男                  |       |
|                  | 出生日期: <b>199 年</b> 0 | 月0 日        | 民族:     | 又族                 |       |
|                  | 证件号码: 422 21         | 99 09084 16 | 学校名称:   | 哈尔滨工程大学            |       |
|                  | 层次: 本科               |             | 专业:     | 自动化类               |       |
| 录取照片             | 学制: 4                |             | 学历类别:   | 普通                 |       |
|                  | 学习形式: 普通全日           | 制           | 分院:     |                    |       |
|                  | 系(所、函授站):自动化学        | 院           | 班级:     | 20170 09           |       |
|                  | 学号: 20170 (          | 07          | 入学日期:   | 2017年08月28日        |       |
| 学历照片             | 预计毕业日期: 2021年0       | 8月31日       | 学籍状态:   | 在籍(注册 <b>学</b> 籍 ) |       |

5. 如果登录无问题,但查不到学籍信息,请点击"尝试绑定
 学籍",按要求输入信息后点击确定。绑定完成后进行学籍查询。

还有学籍没有显示出来?尝试绑定学籍 | 学籍查询范围

|                   | 学籍绑定              | ×        |
|-------------------|-------------------|----------|
| * <del>学弓</del> : | 如: 2018051102     |          |
| *学校名称:            | 哈尔滨工程大学           |          |
| *入学年份:            | 2018              |          |
| *层次:              | 本科                |          |
| 说明                |                   |          |
| 1、本功能用于查找、绑定      | 学籍查询范围内无法根据实名注册信息 | 自动匹配的学籍。 |
| 2、您只有5次机会,请确议     | 人输入的内容与本人的学籍信息完全一 | 致。       |
| 3. 如果查不到本人的学籍     | ,请联系就读院校学籍管理部门。   |          |

4、如果不知道学号,请联系就读院校学籍管理部门。

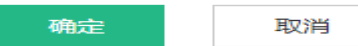

# 二、手机号码、证件号码已注册过情况处理

 1. 手机号码、证件号码已被注册情况,如果是本人注册可尝 试使用密码找回功能找回密码。如不是本人注册或找回密码失败, 请使用"继续注册""我要重新注册"完成注册。

| 알曲다며 드리이셔요                        |                                                                           | 欢迎注册学信网账号 已有学信网账号 立即登录                                                                                                    |
|-----------------------------------|---------------------------------------------------------------------------|----------------------------------------------------------------------------------------------------|
| 工加加格切合可以以使                        | 用中国研究生招生信                                                                 | 息网、阳光高考、学信档案、全国征兵网提供的服务。( <u>什么是学信网账号?</u> <u>了解更多</u> )                                                                                                    |
| 手机号 *                             | 18959267695                                                               | 手机号码已被注册                                                                                                    |
|                                   | 您可以: 1. 用                                                                 | 亥手机号登录 2. 用手机找回密码 3. □继续注册》(选择继续注册旧账号将不可用)                                                                                                    |
| 证件类型 * 居民                         | 身份证                                                                       | ~                                                                                                    |
| 证件号码 * 239                        | 9005199909:                                                               | 证件号码已注册                                                                                                    |
| 2.注册<br>首选请使月                     | 1.□我要重新注册<br>2.如果您用过 20<br>3.如果您忘记了注<br>册后账号处<br><b>用"方式</b> 一            | 之, 学信档案、兵役登记/应征报名可使用原账号登录<br>新信息,可以尝试 找回查码、找回用户名<br>定理, 需要身份协助确认后才能查询学籍信息。<br>-",不建议使用"方式二"。                                                                                                    |
| 学信网账号 - 身份)                       | 正号重复                                                                      |                                                                                                    |
| <b>请上传手持身</b><br>注:每天只能<br>你也可以使用 | 份证正面头部照、手                                                                 | 持身份证背面头部照,本网站核对无误后将在三个工作日内通过电话或者邮件通知您。                                                                                                    |
| 方式一: 人<br>迅速快捷,需<br>协助            | 上传3次累计上传不问<br>【大学同班同学协助<br>用户名: 188<br>学要同学<br>工件号: 239<br>管理<br>注释<br>如果 | <ul> <li>      H超过5次。     Jok [提供学籍或学历信息]完成审核。     方式二:需要时间验证,可独立完成     4:     方式二:需要时间验证,可独立完成     方式二:需要时间验证,可独立完成     适(是供学籍或学历信息)     方式二:需要时间验证,可独立完成     方式二:需要时间验证,可独立完成     方式二:需要时间验证,可独立完成     方式二:需要时间验证,可独立完成     方式二:需要时间验证,可独立完成     方式二:需要时间验证,可独立完成     方式二:需要时间验证,可独立完成     方式二:需要时间验证,可独立完成     方式二:需要时间验证,可独立完成     方式二:需要时间验证,可独立完成     方式二:需要时间验证,可独立完成     方式二:需要时间验证,可独立完成     方式     方式二:需要时间验证,可独立完成     方式     方式     完成     方式     完成     方式     完成     方式     完成     方式     行流     方式     完成     方式     完成     方式     完成     方式     完成     方式     完成     方式     完成     方式     完成     方式     完成     方式     完成     方式     完成     方式     完成     方式     完成     行流     行流</li></ul> |
| 方式一:<br>迅速快捷,需<br>协助              | 上传3次,累计上传不过<br>[大学同班同学协助<br>用户名: 188<br>读要同学: 239<br>管理<br>注册<br>正正面头部照:  | <ul> <li>器超过5次。</li> <li>或 [提供学籍或学历信息]完成审核。</li> <li>方式二:需要时间验证,可独立完成</li> <li>4:</li> <li>005<sup>-</sup></li> <li>员审核通过后,将会注销使用了该证件号码的其他账号;</li> <li>账号会影响您原填报研招推免、统考、自主招生、兵役登记/应征报名的信息操作;</li> <li>您曾经使用过学信网服务,或者另有其他学信网账号,请慎重此操作。</li> <li>浏览</li> </ul>                                                                                                    |

(1)必须填写已经完成学信网注册、查询同学的信息,发送验证申请后,请同学登录学信网帮忙协助验证。

|                                                                                         | 月子主话忌內 XX迎18845029851   自贝   希明                                                                                                    |
|-----------------------------------------------------------------------------------------|----------------------------------------------------------------------------------------------------|
|                                                                                         | 学信网账号 - 请求同学协助完成证件号码重复审核                                                                                                    |
| 首页                                                                                      | 输入已经注册学信网并完成激活的同学姓名注:每天可发送协助请求5条                                                                                                    |
| 账号管理                                                                                    | 同学姓名 (已成功完成手机实名绑定的大学同班同学的姓名)                                                                                                    |
| 基本信息                                                                                    | 同学手机号 输入同学注册学信网的手机号码                                                                                                    |
| 设置密保问题                                                                                  | 自己的手机号(1)(描写后同学可以查看到)                                                                                                    |
| 证件重复-客服审核                                                                               | TACA                                                                                                    |
| 证件重复-用户协助                                                                               | Щле                                                                                                    |
| 日志信息                                                                                    | 输入自己注册学信网的手机号码                                                                                                    |
| 登录日志                                                                                    |                                                                                                    |
|                                                                                         |                                                                                                    |
| 🝦 中国高等教                                                                                 | <b>育学生信息网</b> 欢迎 18845029851   首页   帮助   退                                                                                                    |
| 🥏 中国高等教                                                                                 | <b>育学生信息网</b>                                                                                                    |
| 🥏 中国高等教                                                                                 | <b>育学生信息网</b> 欢迎 18845029851   首页   奉助   逐<br>学信网账号 - 请求同学协助完成证件号码重复审核<br>协助注册请求明细                                                                                           |
| <ul> <li>✓ 中国高等教</li> <li>● 首页</li> <li>● 账号管理</li> </ul>                               | 育学生信息网 ☆迎 18845029851   首页   帮助   通<br>学信网账号 - 请求同学协助完成证件号码重复审核           労信网账号 - 请求同学协助完成证件号码重复审核           防助注册请求明细           请求发送时间: 2017-09-19 09:37                     |
| <ul> <li>→ 中国高等教     <li>→ 首页     <li>○ 账号管理     基本信息     </li> </li></li></ul>         | <b>育学生信息网</b>                                                                                                    |
| <ul> <li>✔ 中国高等教</li> <li>● 首页</li> <li>● 账号管理</li> <li>基本信息</li> <li>设置密保问题</li> </ul> | 育学生信息网       欢迎 18845029851   首页   帮助   通         学信网账号 - 请求同学协助完成证件号码重复审核          防助注册请求明细          请求发送时间: 2017-09-19 09:37          防助者: 高下 /1870460!          处理结果: 未处理 |

(2)协助验证的同学登录学信网后,点击右上角首页,会显 示收件箱。

iccount.chsi.com.cn/account/accountroadmap.action

| 学工 🗋 应用 🤞 学籍学历      |       |           |        |                                                        | 1  |
|---------------------|-------|-----------|--------|--------------------------------------------------------|----|
| 🚽 中国高等教育学           | 生信息网  |           | 欢      | 迎 18704605708   首页   <i>国 <mark>收代箱(1)</mark>  </i> 帮助 | 退出 |
| <ul> <li></li></ul> |       | Đ.        |        | 未收到消息的,先点击首页<br>会弹出收件箱 <b>企</b><br>点击进入                |    |
| 设置密保问题              | 学信档案  | 研究生招生     | 全国征兵网  | 专业推荐 院校满意度                                             |    |
| 御定实名信息<br>绑定身份证     |       |           |        |                                                        |    |
| 绑定邮相<br>绑定手机        | F¢.   | EQ        |        |                                                        |    |
| 🖹 日志信息              |       | $\square$ |        |                                                        |    |
| 登录日志                | 专业满意度 | 就业状况调查    | 自丰招牛报名 | 港澳台研招报名                                                |    |

(3)进入收件箱后会有同学的协助验证申请,需要点击"是" 完成协助验证。

| 5                         | 学信网账号 - 收到的请求协助的信息列表                                    |                                                                                          |         |        | <u>12</u>        |
|---------------------------|---------------------------------------------------------|------------------------------------------------------------------------------------------|---------|--------|------------------|
| ų                         |                                                         | 全部 仅查看未知                                                                                 | 心理      |        |                  |
| 号管理                       | 求助者                                                     | 请求时间                                                                                     | 处理时间    | 处理结果   | 是否为我同学           |
| (信息)<br>(本月)(1)(1)        | 毕嵩吴/1884 <b>5029</b> 851                                | 2017-09-19 09:37                                                                         |         | 未处理    | 是不是              |
| •••箱<br>:信网账号 - 请求同       | 同学协助完成证件号码重复审核                                          | 协助的                                                                                      | 同学点击是,† | 证明学生是自 | <del>己的同</del> 学 |
| 邮箱<br>华信网账号 - 请求同         | 同学协助完成证件号码重复审核<br><b>证件号</b> 目                          | 协助的                                                                                      | 同学点击是,1 | 证明学生是自 | 之的同学             |
| 邮箱<br>5信网账号 - 请求同         | 同学协助完成证件号码重复审核<br><b>证件号</b><br>请求发送                    | 协助的<br><b>码重复审核处理结果明细</b><br>时间: 2017-09-19 09:37                                        | 同学点击是,1 | 证明学生是自 | 之的同学             |
| 邮箱<br>4信网账号 - 请求同         | 同学协助完成证件号码重复审核<br><b>证件号</b><br>请求发送<br>请求发送<br>请求处理    | <mark>协助的</mark><br><b>码重复审核处理结果明细</b><br>时间: 2017-09-19 09:37<br>时间: 2017-09-19 09:39   | 同学点击是,↑ | 证明学生是自 | 2的同学             |
| 始 <b>箱</b><br>1信网账号 - 请求同 | 同学协助完成证件号码重复审核<br><b>证件号</b><br>请求发送<br>请求处理<br>求       | 林助的<br><b>码重复审核处理结果明细</b><br>时间: 2017-09-19 09:37<br>时间: 2017-09-19 09:39<br>助者: 生 18845 | 同学点击是,1 | 证明学生是自 | 2的同学             |
| 邮箱                        | 同学协助完成证件号码重复审核<br><b>证件号</b><br>请求发送<br>请求处理<br>求<br>处理 | 掛助的                                                                                      | 同学点击是,  | 证明学生是自 | 2的同学             |

(4)同学协助验证身份完成后,本人再次登录学信网查询确 认学籍信息。